Postup konfigurácie CCD prvku IP kamier HikVision cez webový prehliadač v prípade, ak sú IP kamery pripojené k videorekordéru s PoE portami.

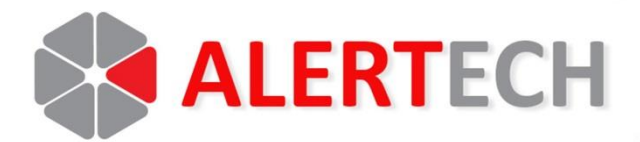

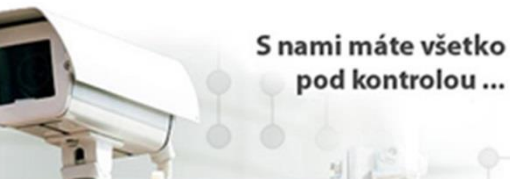

pod kontrolou ...

Postup konfigurácie CCD prvku IP kamier HikVision cez webový prehliadač v prípade, ak sú IP kamery pripojené k videorekordéru s PoE portami.

## Postup konfigurácie CCD prvku IP kamier HikVision cez webový prehliadač v prípade, ak sú IP kamery pripojené k videorekordéru s PoE portami.

Pokiaľ sú IP kamery HikVision pripojené priamo na PoE porty videorekordéra, tak cez konfiguračné menu videorekordéra nie je možné nastavovať parametre CCD prvku IP kamery. V 90% prípadov postačuje konfigurácia IP kamier priamo z konfiguračného menu videorekordéra (ide najdôležitejšie parametre: rozlíšenie v hlavnom a vedľajšom streame, počet snímkov/s v hlavnom a vedľajšom streame, nastavenie alarmových detekcií, vkladanie textov do obrazu..). Pokiaľ by však bolo potrebné vykonať konfiguráciu v CCD prvku IP kamery (napríklad aktivácia širokého dynamického rozsahu WDR, aktivácia IR SMART prisvietenia), je potrebné vykonať nasledovné:

V konfiguráčnom menu videorekordéra cez webový prehliadač aktivovať funkciu "Virtual Host" ako na obrázku nižšie.

| HIKVISION                                                                                  | Live View                                 | Playback            | Picture    | Configuration |
|--------------------------------------------------------------------------------------------|-------------------------------------------|---------------------|------------|---------------|
| <ul> <li>Local</li> <li>         ⊡ System 2     </li> <li>         Wetwork     </li> </ul> | SNMP Ema<br>Alarm Host IF<br>Alarm Host P | ail Platform Access | HTTPS Othe |               |
| Basic Settings 4 Advanced Settings                                                         | Multicast Add                             | Iress               |            |               |
| Video/Audio                                                                                | Enable Fl                                 | low Control         |            |               |
| Event                                                                                      |                                           | Save                |            |               |
| 🖺 Storage                                                                                  |                                           |                     |            |               |
| C Vehicle Detection                                                                        |                                           |                     |            |               |
| Co VCA                                                                                     | -                                         |                     |            |               |

Po aktivácii tejto funkcie vstúpte do voľby "Camera Management". V zozname kamier kliknite na hypertextový odkaz <u>http://</u> príslušnej kamery a otvorí sa Vám Váš predvolený webový prehliadač s oknom prihlásenia sa do konfigurácie IP kamery. Pre konfiguráciu nastavení IP kamery použite tieto webové prehiadače: Internet Explorer alebo Mozzilla FireFox.

Postup konfigurácie CCD prvku IP kamier HikVision cez webový prehliadač v prípade, ak sú IP kamery pripojené k videorekordéru s PoE portami.

Postup je uvedený na obrázku nižšie:

|           | System            | IP Camera |             | Add N                        | lodify Delete | Quick A         | dd Custom P | rotoc             | Activation |                             |
|-----------|-------------------|-----------|-------------|------------------------------|---------------|-----------------|-------------|-------------------|------------|-----------------------------|
|           | System Settings   |           | Channel No. | IP Address                   | Channel No.   | Management Port | Security    | Status            | Protocol   | Connect                     |
|           | Maintenance       |           | D01         | 192.168.254.2                | 1             | 8000            | N/A         | Offline(IP camera | HIKVISION  | http://19                   |
|           | Camera Management |           | D02         | 192.168.254.3                | 1             | 8000            | N/A         | Offline(IP camera | HIKVISION  | http:// http://192.168.1.14 |
|           | User Management   |           | D03         | 192.168.25 <mark>4.4</mark>  | 1             | 8000            | N/A         | Offline(IP camera | HIKVISION  | http://19                   |
| Θ         | Network           |           | D04         | 192.168.254.5                | 1             | 8000            | N/A         | Offline(IP camera | HIKVISION  | http://19                   |
| <u>Q.</u> | Video/Audio       |           | D05         | 192.168.254.6                | 1             | 8000            | N/A         | Offline(IP camera | HIKVISION  | http://19                   |
| 1         | Image             |           | D06         | 192.168.254.7                | 1             | 8000            | N/A         | Offline(IP camera | HIKVISION  | http://19                   |
|           | Event             |           | D07         | 192.168.25 <mark>4</mark> .8 | 1             | 8000            | N/A         | Offline(IP camera | HIKVISION  | http://19                   |
|           | Storage           |           | D08         | 192.168.254.9                | 1             | 8000            | N/A         | Offline(IP camera | HIKVISION  | http://19                   |
| R         | Vehicle Detection |           |             |                              |               |                 |             |                   |            |                             |
| 12        | VCA               |           |             |                              |               |                 |             |                   |            |                             |

*Poznámka:* uvedený postup platí iba v prípade, ak počítač, ktorým sa bude vykonávať konfigurácia CCD prvku IP kamery je pripojený v tej istej LAN sieti ako videorekordér a IP kamery. Konfigurácia cez Internet nie je možná.